- 4. Toccare PDI vicino pos., quindi toccare OK per confermare.
- 5. Selezionare una Categoria PDI, se necessario selezionarla nuovamente da una sottocategoria, quindi toccare **OK** per confermare.
- 6. Toccare Mostra elenco o Selezionare categoria per effettuare ulteriori selezioni.

**Nota:** è possibile scegliere fino a 5 categorie per effettuare la scelta di un PDI.

- Selezionare la destinazione PDI dall'elenco. Viene visualizzata una mappa su cui è indicata la destinazione selezionata.
- 8. Toccare **Destinazione** per impostare e calcolare il percorso.
- 9. Toccare Vai per iniziare il viaggio.

**Nota:** il PDI vicino alla posizione attuale per navigazione può essere impostato come scelta rapida del menu principale. Vedere **77**, **IMPOSTAZIONE DELLO SCHERMO A SFIORAMENTO**.

## NAVIGAZIONE IN LINGUA ARABA

Per attivare o disattivare la navigazione in lingua araba.

- 1. Dal Menu principale, toccare Impostazioni.
- 2. Toccare Sistema.
- **3.** Toccare **Lingua**, quindi selezionare **On** per la Navigazione in arabo.
- 4. Selezionare Sì per proseguire con la navigazione in lingua araba.

**Nota:** il sistema di riconoscimento vocale non è compatibile con la navigazione in lingua araba.

## PANORAMICA DEL SISTEMA RDS-TMC

Il sistema RDS-TMC (sistema dati radio-canale messaggi sul traffico) è una funzione che segnala i problemi di viabilità sul proprio percorso, in base a quanto comunicato dalle stazioni radio che trasmettono informazioni TMC.

Toccare il tasto **TMC** sul menu di navigazione per accedere al menu TMC.

Si possono visualizzare gli eventi TMC presenti più avanti lungo il proprio itinerario toccando il tasto funzione **Prossimi eventi**. Il TMC può essere impostato in modo da apparire sulla mappa per tutti gli eventi, solo per gli eventi di maggiore rilievo, o può essere disattivato. Durante il calcolo del percorso, l'opzione evita eventi è impostata su On per impostazione predefinita.

## VISUALIZZAZIONE RDS-TMC

Quando viene ricevuto un segnale TMC, l'icona in alto a sinistra sulla schermata diventa di colore verde. Se non viene ricevuto alcun segnale TMC, l'icona appare sbarrata.

Il sistema segnala al guidatore eventuali lavori in corso, restringimenti di carreggiata, carreggiate a doppio senso di marcia, incidenti, strade sdrucciolevoli, deviazioni, informazioni, informazioni su parcheggi, ingorghi di traffico o altri pericoli.

Le informazioni relative a un evento di traffico vengono comunicate al guidatore nel modo seguente:

- Sulla mappa viene visualizzata una freccia in corrispondenza della posizione dell'evento.
- È possibile visualizzare il testo con i dettagli di ciascun evento. È possibile selezionare il testo scorrendo la mappa su un evento e premendo l'icona i.